## SISTEMA DE PAGO CON TARJETA EN PÁGINAS WEB FEFC

Para realizar el pago con tarjeta se debe pinchar en el carrito de la compra, situado a la derecha del menú superior de cualquier página web de la Fundación con el diseño actualizado.

|                                                                 | Fundación Educativa<br>Francisco Coll                                   | Conócenos                                       | Noticias                                     | Pastoral                            | Congregación                                           | Contacto                                      | Emp eo 📜                                                  | ٩       |  |
|-----------------------------------------------------------------|-------------------------------------------------------------------------|-------------------------------------------------|----------------------------------------------|-------------------------------------|--------------------------------------------------------|-----------------------------------------------|-----------------------------------------------------------|---------|--|
|                                                                 |                                                                         |                                                 |                                              |                                     |                                                        |                                               |                                                           |         |  |
| Formulari                                                       | io de pago                                                              |                                                 |                                              |                                     |                                                        |                                               |                                                           |         |  |
| En el siguiente enlac                                           | e va a poder realizar pagos con tar                                     | jeta por los diversos                           | conceptos de ac                              | tividades y servi                   | icios prestados en los o                               | liferentes colegio                            | os de la Fundación.                                       |         |  |
| Para realizar cualqui<br>mismo colegio. Debe<br><b>cifras</b> . | er pago debe contar con un código<br>e introducir en el campo «Entidad» | de barras proporcion<br>las 7 cifras del código | ado por el cole <u>c</u><br>o enviado por el | io, recuerde que<br>correo. En caso | e pueden haber <b>código</b><br>de haber recibido un c | <b>s de barras</b> para o<br>ódigo largo debe | distintos conceptos de<br>e introducir <b>las últimas</b> | un<br>7 |  |
| Ante cualquier duda                                             | sobre el código de barras debe por                                      | ierse en contacto con                           | la administraci                              | ón de su colegio                    | )                                                      |                                               |                                                           |         |  |
| Realizar pago                                                   |                                                                         |                                                 |                                              |                                     |                                                        |                                               |                                                           |         |  |

La página de formulario de pago es común para todas las páginas de la Fundación y da las instrucciones sobre los datos del código de barras a introducir en el pago. Bien el código corto de Entidad de 7 cifras o bien las últimas 7 cifras del código de barras largo.

| IDENTIFICAR PAGO                                      | DATOS DEL PAGO | CONFIRMACIÓN |
|-------------------------------------------------------|----------------|--------------|
| PAGOS A TERCEROS                                      |                |              |
| (los encontrará en el documento de pag                | 0)             |              |
| 5ólo es obligatorio informar uno de ello<br>Entidad : | s<br>(07 núm.) |              |
| Cuenta destino:                                       | IBAN o Co      | CC, de       |

El sistema pedirá introducir los siguientes datos: importe, remitente y concepto, para seguir con la

operación.

|                 |               | <del>ズ</del> CaixaB    | <u>Bank</u> |              |
|-----------------|---------------|------------------------|-------------|--------------|
| IDENTIFI        | CAR PAGO      | DATOS DEL PAGO         | 0           | CONFIRMACIÓN |
| PAGOS A TERCERO | s             |                        |             |              |
| INTRODUCCI      | ÓN DE DATO    | S                      |             |              |
| Entidad :       | 0717870 - FUN | DACION EDUCATIVA FRANC | ISCO COLL   |              |
| Concepto :      | ADMINISTRACI  | ON VILLANUEVA          |             |              |
| Importe :       |               | (6                     | en euros)   |              |
| Remitente :     |               |                        |             |              |
| Concepto :      |               |                        |             |              |

Para finalizar, el sistema pide los datos de Número de tarjeta y Fecha de caducidad

| Datos de la tarje   | eca                                          |
|---------------------|----------------------------------------------|
| NG                  |                                              |
| Numero de tarjeta:  |                                              |
| Fecha de caducidad: | Mes: 01 V Año: 2020 V                        |
| Datos del recibo    |                                              |
|                     |                                              |
| Entidad :           | 0717870 - FUNDACION EDUCATIVA FRANCISCO COLL |
| Concepto :          | ADMINISTRACION VILLANUEVA                    |
| Importe :           | 10,00                                        |
| Remitente :         | FRANCISCO COLL                               |
| Concepto :          | APORTACIÓN MAYO                              |
|                     |                                              |

## Para confirmar, se introduce el CVV y el tipo de tarjeta

| IDENTIFICAR PAGO DATOS DEL PAGO CONFIRMAR OPERACIO                                                                                                    | NTIFICAR PAGO                                                                         |
|----------------------------------------------------------------------------------------------------|---------------------------------------------------------------------------------------|
| r favor, introduzca el código de verificación de tarjeta <sup>1</sup> y confirme sus datos antes de enviar el d<br>N2. Los tres últimos dígitos del número que aparece en la parte posterior de su tarjeta.<br>digo de verificación<br>úmero secreto: | troduzca el código de verific<br>es últimos dígitos del número<br>rificación<br>reto: |

Al finalizar se puede imprimir el justificante de la operación